### การติดตั้งและ Activate โปรแกรม Foxit PDF Editor Pro 12

ทำการ Download โปรแกรมจาก https://www.foxit.com เลือกโปรแกรม Foxit PDF Editor
 Pro 12

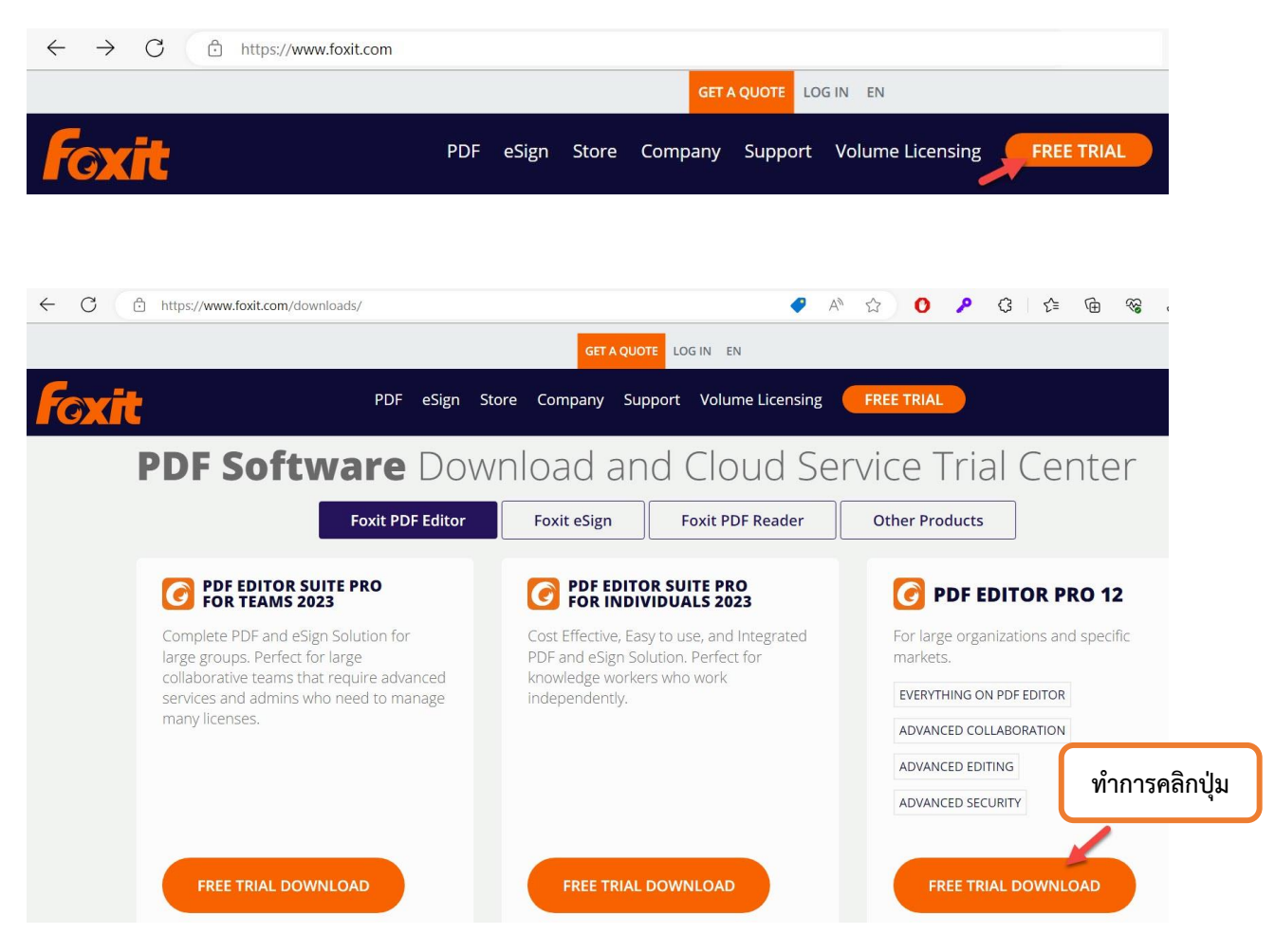

 ทำการใส่ข้อมูลก่อนกด Download Free Trial เลือก version ที่ต้องการและรอ downlaod โปรแกรมจนเสร็จ ปิด popup

|                                      | ~                                                  |
|--------------------------------------|----------------------------------------------------|
|                                      | กรอกชื่อภาษาอังกฤษ                                 |
|                                      | กรอกนามสกุลภาษาอังกฤษ                              |
| @nu.ac.th                            | กรอก e-Mail NU                                     |
| Naresuan University                  | กรอก Naresuan University                           |
|                                      | กรอกเบอร์โทรศัพท์                                  |
| exe                                  | ~                                                  |
| 12.1.2.15332                         | ~                                                  |
| ทำการคลิกปุ่ม<br>Downloa             | vnload Free Trial<br>ad with Foxit Account         |
| Note                                 |                                                    |
| Note<br>Foxit PDF Editor goes best v | vith Foxit eSign. Foxit PDF Editor has integration |

FoxitPDFEditor1212\_enu\_Setup\_Website.23tvzIwVK-QpMInkL-D79.exe

4. เลือก Agree with the License Agreement และคลิกปุ่ม Quick Install

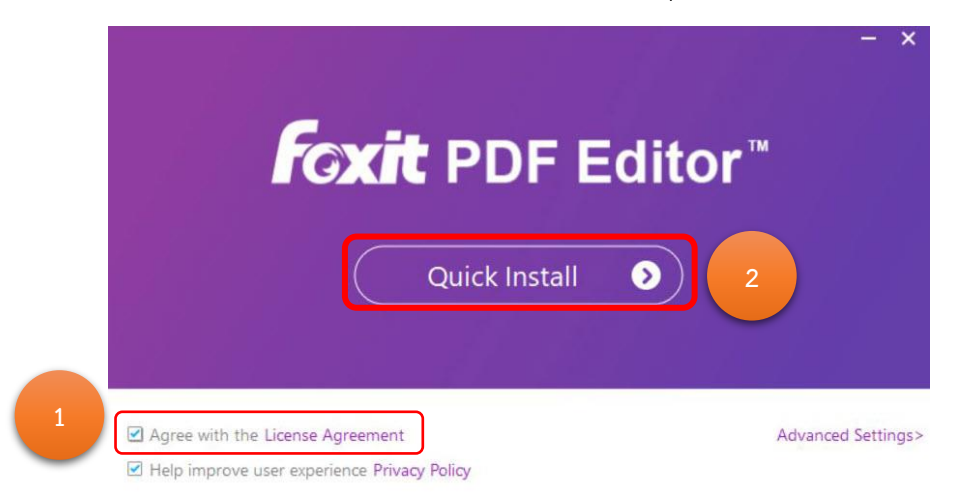

5. รอจนติดตั้งเสร็จ

| Paperless Offices<br>Scan, OCR, and edit scanned PDFs<br>Learn more |  |
|---------------------------------------------------------------------|--|
| Installing                                                          |  |

6. คลิกปุ่ม Start Now

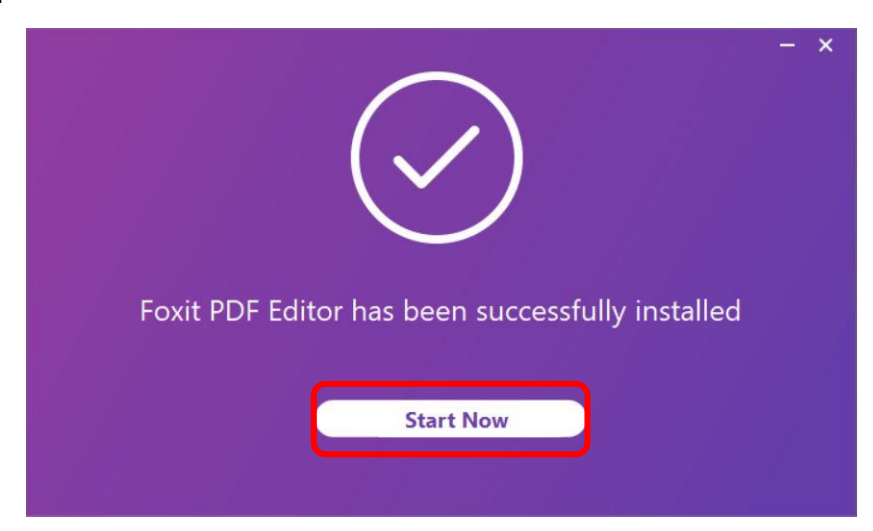

# 7. ทำการคลิกปุ่ม Activate

| Foxit PDF Editor Activ | vation                           | ×          |
|------------------------|----------------------------------|------------|
|                        | Your trial has     14     day(s) |            |
| Activate               |                                  | Free Trial |

# 8. คลิกปุ่ม Sign In

| K Foxit PDF Editor Activation                                          |                           |                        |                | × |
|------------------------------------------------------------------------|---------------------------|------------------------|----------------|---|
| •                                                                      | • •                       | • •                    |                |   |
| Subscription                                                           |                           |                        |                |   |
| If you already have a Foxit PDF Editor subscription, sign              | in to your account.       |                        |                |   |
| Note: You may need to sign in again if you go a long tim               | ne without using Foxit Pl | DF Editor.             |                |   |
| If you have purchased a license to Foxit PDF Editor, ente<br>Activate. | r the entire registration | code or key file here, | then click     |   |
|                                                                        |                           |                        |                |   |
| Activate                                                               |                           |                        |                |   |
|                                                                        |                           |                        | Back Free Tria |   |

# จัดทำโดย กองบริการเทคโนโลยีสารสนเทศและการสื่อสาร โทร. 0-5596-1500

9. การ Activate สามารถเลือก Sign in ได้ 2 วิธี

9.1 กรอก e-Mail NU แล้วคลิกที่ช่อง Password จะมาหน้า Sign in ของ Microsoft หรือ

9.2 เลือกที่โลโก้ Microsoft ด้านล่าง ก็จะมาหน้า Sign in ของ Microsoft เช่นกัน

| อง Passw |
|----------|
| อง Passw |
|          |
|          |
|          |
|          |
|          |
|          |
|          |
|          |

10. ทำการ**ใส่ e-Mail NU** แล้วคลิกปุ่ม Next

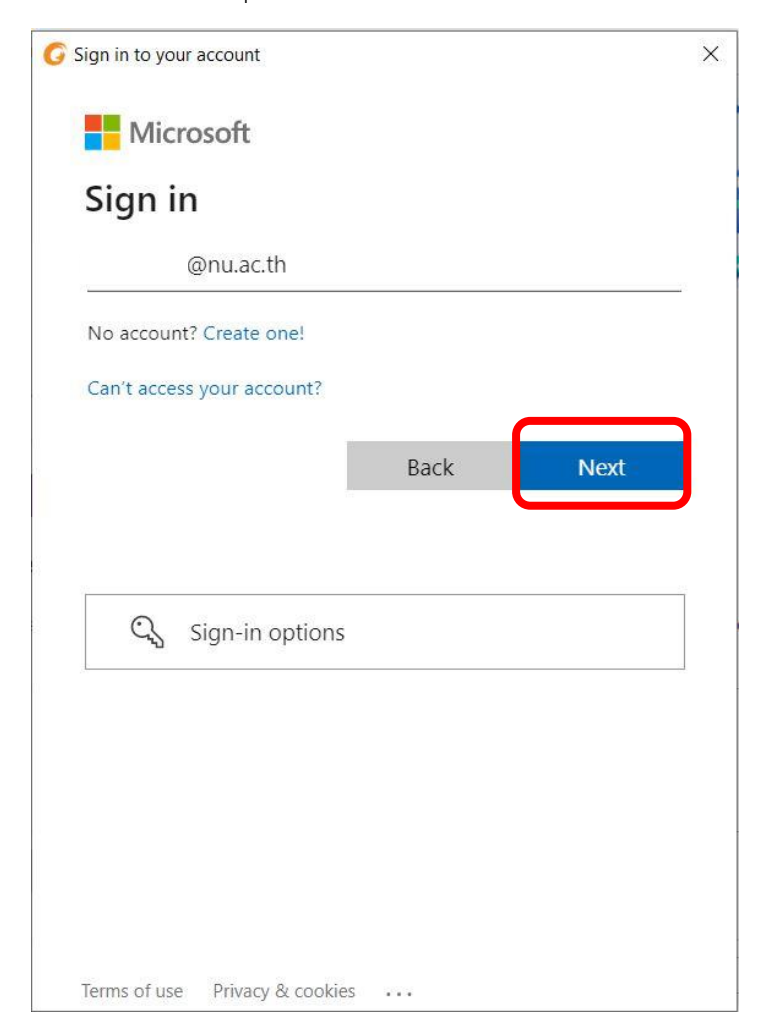

#### 11. เลือกประเภทเป็นแบบ Work or school account

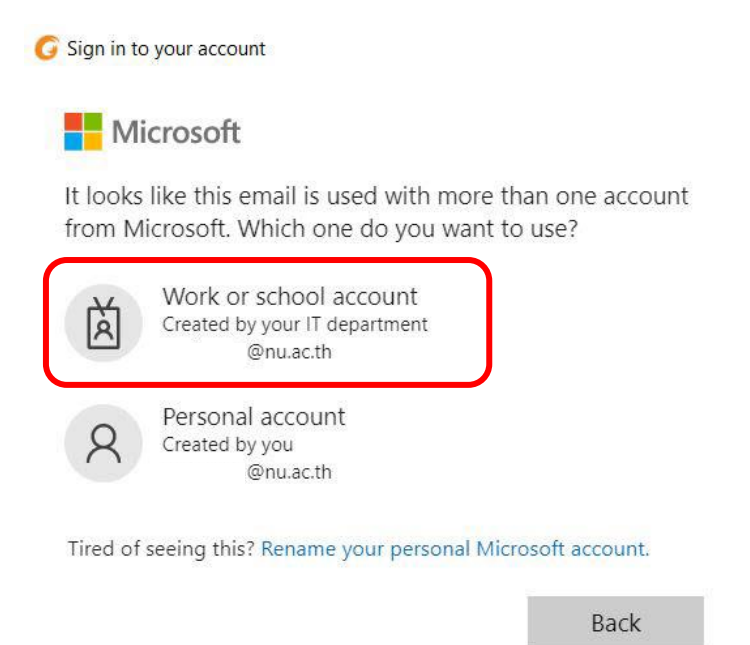

#### 12. ใส่ Password e-mail NU กดปุ่ม Sign in

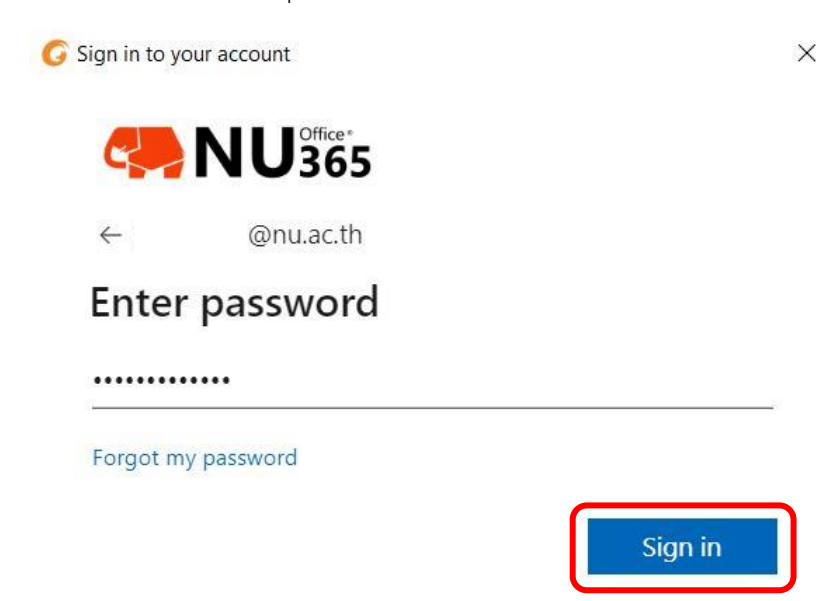

13. สามารถเลือกการจำการเข้าใช้งาน (หากใช้งานประจำ ทำการคลิกปุ่ม Yes)

© Sign in to your account NU365 @nu.ac.th

#### Stay signed in?

Do this to reduce the number of times you are asked to sign in.

Don't show this again

| No  | Voc |
|-----|-----|
| INU | ies |

X

14. เลือก Organization เป็น **Thai University Consortium** 

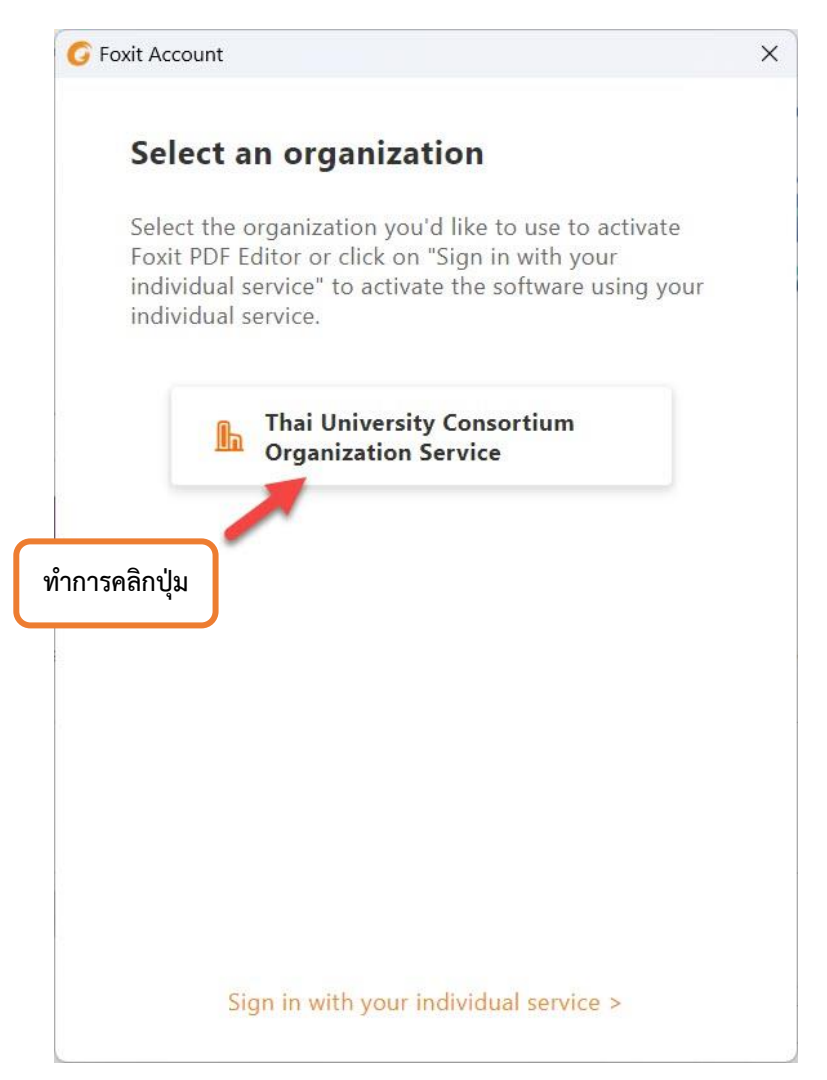

15. เมื่อทำการติดตั้งเสร็จแล้วให้ทำการ restart โปรแกรม โดยการคลิกที่ปุ่ม OK หรือ ปิดและเปิด โปรแกรมใหม่

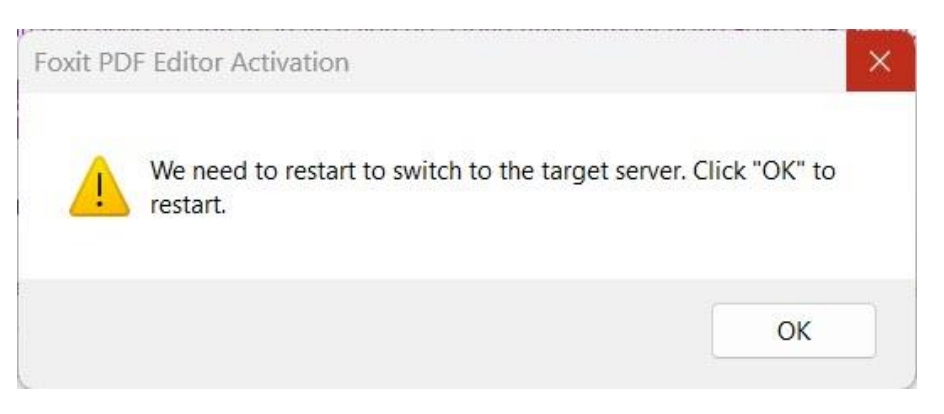

16. คลิกปุ่ม OK เป็นอันเสร็จสิ้นและได้รับ License เรียบร้อยแล้ว

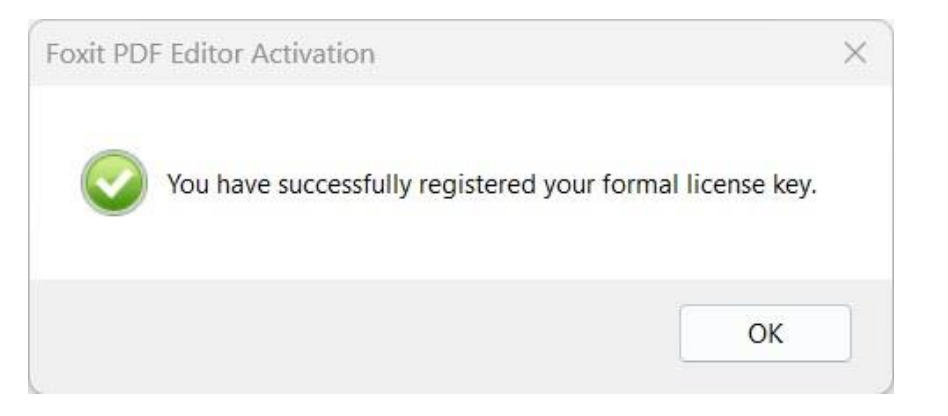

17. เข้าโปรแกรม Foxit editor pro ตรวจสอบชื่อที่ขวามือบนของโปรแกรม

| G    | 0        | 186      | 1 C 1 D   | C &•     | $\sim$ |                     |        |                 |              |                 |            |           |                 | Start - Fo | oxit PDF Edit    | or                   |                |  | N- 🗗 🗙                                                        |
|------|----------|----------|-----------|----------|--------|---------------------|--------|-----------------|--------------|-----------------|------------|-----------|-----------------|------------|------------------|----------------------|----------------|--|---------------------------------------------------------------|
| File | Home     | e Con    | ivert E   | dit Org  | anize  | Comme               | nt V   | View            | Form         | Protect         | Foxit e    | Sign Sł   | nare            | Accessib   | ellity He        | elp Q Te             | ill me         |  | Sarunrud Aroonmit<br>Foxit Account<br>Last login 17 hours ago |
| Hand | Select 1 | SnapShot | Clipboard | Bookmark | Zoom   | Page Fit<br>Option* | Reflow | Rotate<br>View* | Edit<br>Text | Edit<br>Object* | Typewriter | Highlight | Rotate<br>Pages | Insert     | From<br>Scanner* | Quick<br>Recognition | Fill &<br>Sign |  | Add Another Account                                           |
|      |          |          |           |          |        |                     |        |                 |              |                 |            |           |                 |            |                  |                      |                |  | Sign Out                                                      |

18. สามารถตรวจสอบ License ที่ได้รับจาก Thai University consortium ได้ที่เมนู Help->About Foxit PDF Editor

| Foxit PDF Editor Pro                                               | D                                                |
|--------------------------------------------------------------------|--------------------------------------------------|
| /ersion: 12.1.2.15332                                              | Check for Update                                 |
| ervice ID: 8D2FD9C2                                                |                                                  |
| his product is licensed to Thei University Concertium              | License information                              |
| FreeType2<br>* Copyright 199<br>David Turner, Robert Wilhelm,      | 2<br>6-2020<br>and Werner Lemberg                |
| Sentry Spelling Checker En<br>* German Dictionary Copyright (C) 19 | gine for Windows<br>999 Wintertree Software Inc. |
|                                                                    | Privacy Policy                                   |
| LICENSE ADTEEDED C                                                 |                                                  |